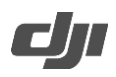

## DJI Mic 2 Firmware Upgrade Guide

When there is new firmware available, update the firmware by connecting the transmitters and the receiver to the computer one at a time.

How to update firmware:

a) Download the firmware on the product page at www.dji.com/mic-2/downloads.

b) Connect a transmitter or the receiver to the computer using the USB-C cable provided. When connecting to a computer, the receiver needs to be in the off state, and the transmitter can be either in the on or off state.c) Place the downloaded firmware update package .bin file under the root directories of the transmitter or receiver.

d) After disconnecting from the computer, the receiver will start upgrading automatically, and the screen will display "updating" during the upgrading process. The transmitter needs to be powered on to start upgrading automatically. The System Status LED will blink red and green alternately during the upgrading process.

e) Once the upgrade is complete, the firmware version can be viewed on the receiver to confirm that it has been successfully upgraded to the latest firmware.

• If the firmware update fails, download the firmware again, restart the receiver or transmitter, and repeat the

steps above. After the firmware update is complete, check the firmware version on the receiver to ensure the firmware has been updated successfully.

• If the firmware of the transmitter does not automatically update after powering on, disable Auto Record on

the receiver touchscreen or manually stop the transmitter internal recording after connecting the transmitter to the receiver.